入门与提高系列

入门与提高

# 新编中文版 Excel 2003

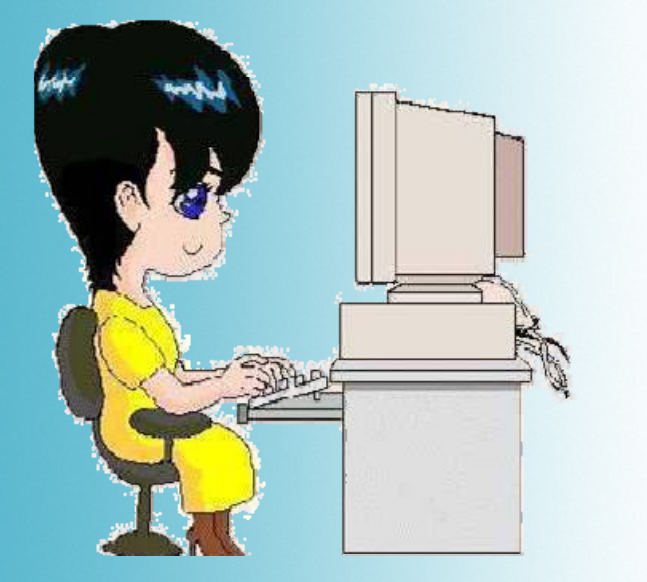

**アルスま大学**出版社

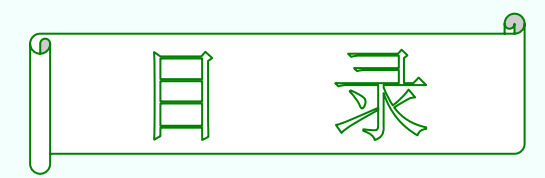

#### 第一篇 基础知识

1 77 ⇔ 第三章 数据的输入与编辑 196 ◆ 第四章 在Excel中编辑图形 239 ◆ 第五章 数据图表 315 ◆ 第六章 美化工作表 373 ◆ 第七章 应用数据公式 407 ◆ 第八章 使用函数 454

新编中文版Excel 2003入门与提高

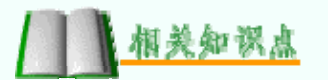

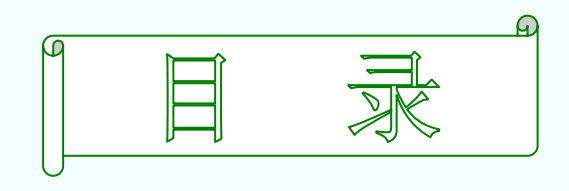

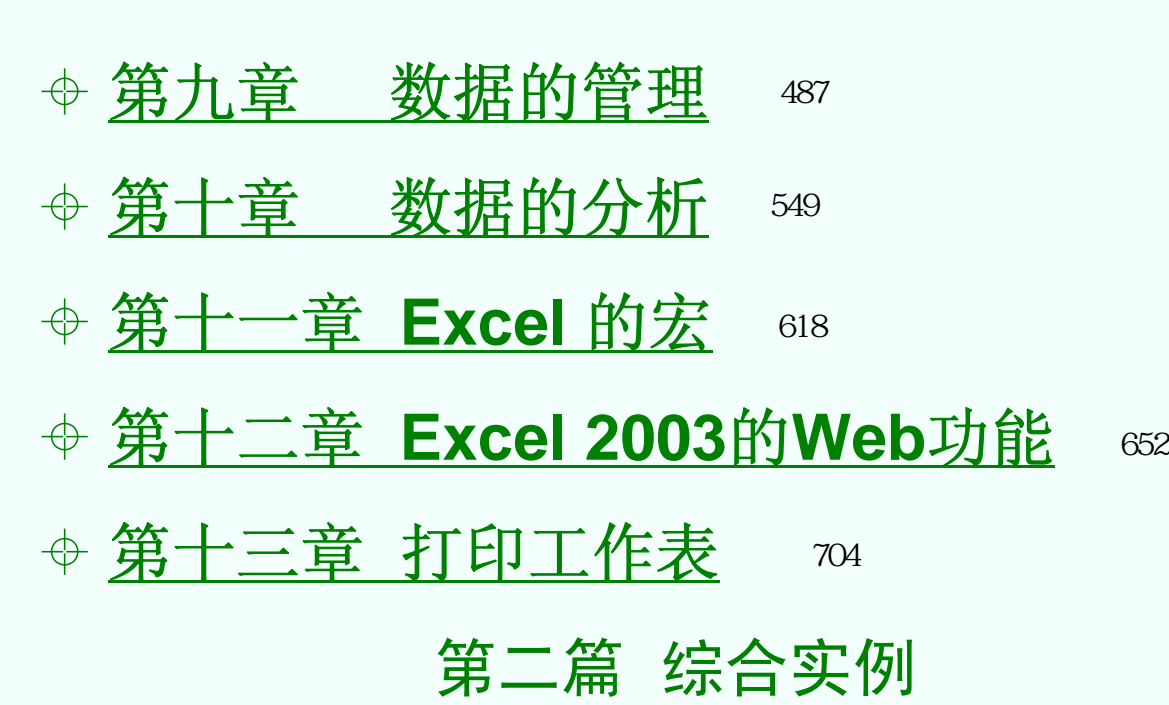

第三篇 应用技巧

新编中文版Excel 2003入门与提高

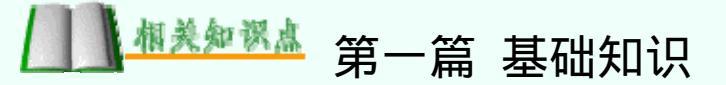

## 第一章 Excel 2003的基本知识

#### 

1

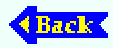

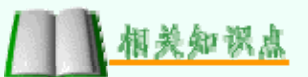

### 第一节 Excel 2003简介

中文版Excel 2003是Microsoft公司推出的Office套件之一,是目前市场上最强大的电子表格制作软件,它以超强的数据运算及数据处理功能脱颖而出。除此之外它还可以通过图形、图表等多种形式对处理结果加以形象地显示,也可以与Office 2003的其他软件相互调用数据,实现资源的共享。

Excel 2003以友好的界面、强大的数据处理功能等优 点,广泛应用于办公自动化领域。Excel 2003在保持Excel 早期版本风格及使用方法的基础上,增加了许多实用的功 能,在很大程度上满足了不同层次用户的需要。

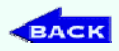

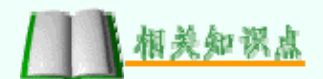

#### 一、Excel 2003概述

中文版Excel 2003是一种电子报表系统。所谓电子报 表,是指能在计算机上提供数据管理和运算的应用程序,使 用者可以在这个应用程序中输入数据和公式,并迅速产生计 算结果。利用电子表格中的数据,还可以进一步产生各种统 计、分析的报表或统计图表。

Excel 2003以其友好的工作界面、易学易用等特点,广 泛应用于财务、行政、经济、金融、统计和审计等领域,也 是目前市场上最流行的电子表格制作软件。

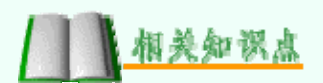

#### 二、Excel 2003主要新增功能

Excel 2003的新增功能有:列表功能、改进的统计函数、 XML支持、智能文档、文档工作区、信息权限管理以及并排 比较工作簿,下面介绍4种主要新增功能。

1. 列表功能

在Microsoft Office Excel 2003中,用户可在工作表中创 建列表以分组或操作相关数据。可在现有数据中创建列表或 在空白区域中创建列表。将某一区域指定为列表后,用户可 方便地管理和分析列表数据。

创建列表和使用其功能,具体操作步骤如下:

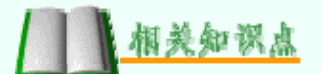

#### (1) 打开一个Excel工作表,选中要创建列表的单元格 区域,如图1.1.1所示。

| ۲.<br>۱ | 副 新増功能              |                     |          |   |   |   |   |   |   |  |  |
|---------|---------------------|---------------------|----------|---|---|---|---|---|---|--|--|
|         | A                   | В                   | С        | D | E | F | G | Н | ~ |  |  |
| 1       |                     |                     |          |   |   |   |   |   |   |  |  |
| 2       |                     |                     |          |   |   |   |   |   |   |  |  |
| 3       |                     |                     |          |   |   |   |   |   | _ |  |  |
| 4       |                     |                     |          |   |   |   |   |   | = |  |  |
| 5       |                     |                     |          |   |   |   |   |   |   |  |  |
| 6       |                     |                     |          |   |   |   |   |   |   |  |  |
| 7       |                     |                     |          |   |   |   |   |   |   |  |  |
| 8       |                     |                     |          |   |   |   |   |   |   |  |  |
| 9       |                     |                     |          |   |   |   |   |   |   |  |  |
| 10      |                     |                     |          |   |   |   |   |   |   |  |  |
| 11      |                     |                     |          |   |   |   |   |   | ~ |  |  |
| H 4     | ▶ ▶ ∖ <u>Shee</u> t | t <u>1</u> /Sheet2/ | (Sheet3/ |   | < |   |   | > | : |  |  |

图1.1.1 选中单元格区域

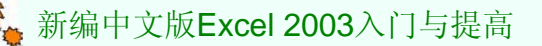

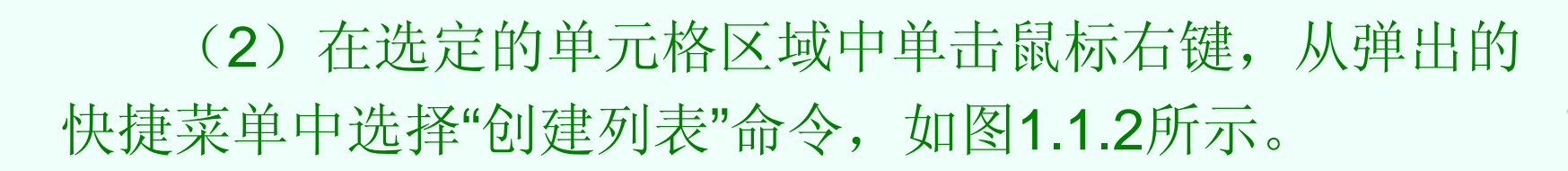

| 副新          | 增功能  | ŝ              |    |                |                  |   |   |   |  |   | × |
|-------------|------|----------------|----|----------------|------------------|---|---|---|--|---|---|
|             | P    | A B C          |    | D              | Е                | F | G | Н |  |   |   |
| 1           |      |                |    |                |                  | 1 |   |   |  |   |   |
| 2           |      | *              | 剪  | ]切(I)          |                  |   |   |   |  |   |   |
| 3           |      | C <sub>a</sub> | 复  | 〔制(C)          |                  |   |   |   |  |   |   |
| 4           |      | 8              | 粻  | 50佔(P)         |                  |   |   |   |  |   |   |
| 5           |      |                | ì# | -<br>          |                  |   |   |   |  |   |   |
| 6           |      |                |    |                |                  |   |   |   |  |   | = |
| 7           |      |                | 祁  | 頃人(王)          |                  |   |   |   |  |   |   |
| 8           |      |                | 册  | 脈(四)           |                  |   |   |   |  |   |   |
| 9           |      |                | 清  | <b>訴</b> 内容(M) |                  |   |   |   |  |   |   |
| 10          |      |                | 相  | 6入批注(M)        |                  |   |   |   |  |   |   |
| 11          |      |                | 20 |                | <del>ار</del> مع |   |   |   |  |   |   |
| 12          |      | ET.            | U  | え宜単元俗俗エ        | ιœ)              |   |   |   |  |   |   |
| 13          |      |                | Ŵ  | 「下拉列表中)        | Ŀ择(ど)            |   |   |   |  |   |   |
| 14          |      |                | Û  | ]建列表(C)        | · N              |   |   |   |  |   |   |
| 15          |      |                | 赵  | 避接接(出)         | 16               |   |   |   |  |   |   |
| 16<br> 4  4 | ► H\ | í.             | 查  | E阅(L)          |                  |   | < |   |  | > |   |

图1.1.2 选择"创建列表"命令

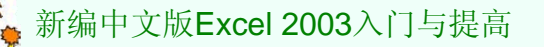

相关知识点

6

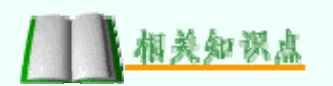

#### (3) 选择该命令后将弹出对话框,如图1.1.3所示。

| 创建列表                             |
|----------------------------------|
| 列表中的数据的位置(2):<br>=\$A\$1:\$11\$8 |
| 🔲 列表有标题 (M)                      |
| 确定 取消                            |

图1.1.3 "创建列表"对话框

(4) 在该对话框中的"列表中的数据的位置"编辑框中将显示选定的单元格区域,也可以通过鼠标在工作表中拖动的方式,重新选定单元格区域,设置完成后单击"确定"按钮,创建的列表如图1.1.4所示。

| <b>1</b> | 増功能                    |     |                     |          |             |       |       |    |   | × |
|----------|------------------------|-----|---------------------|----------|-------------|-------|-------|----|---|---|
|          | A                      |     | В                   | C        | D           | Е     | F     | G  | Н | ~ |
| 1        | 列1                     |     | 列2 🔽                | 列3 🔽     | 列4 🔽        |       |       |    |   |   |
| 2        |                        |     |                     |          |             |       |       |    |   |   |
| 3        |                        |     |                     |          |             |       |       |    |   |   |
| 4        |                        |     |                     |          |             |       |       |    |   |   |
| 5        |                        |     |                     |          |             |       |       |    |   |   |
| 6        |                        |     |                     |          |             |       |       |    |   | ≣ |
| 7        |                        |     |                     |          |             |       |       |    |   |   |
| 8        |                        |     |                     |          |             |       |       |    |   |   |
| 9        |                        |     |                     |          |             |       |       |    |   |   |
| 10       | *                      |     |                     |          |             |       |       |    |   |   |
| 11       |                        |     |                     |          |             |       |       |    |   | _ |
| 12       |                        |     | 列表                  |          |             |       | -     | ×  |   |   |
| 13       |                        |     | 列表(L) •             | Σ 切换汇总符  | う   健 田   ' | ° 🗗 🗗 | 🗟 🤣 🛄 | lg |   |   |
| 14       |                        |     |                     |          |             |       |       |    |   |   |
| 15       |                        |     |                     |          |             |       |       |    |   | ~ |
| H 4      | ▶ ▶ <u>\</u> <u>Sh</u> | eet | t <u>1</u> /Sheet2, | (Sheet3/ |             | <     | Ш     | 1  | > | : |

C >

图1.1.4 创建的列表

▶ 新编中文版Excel 2003入门与提高

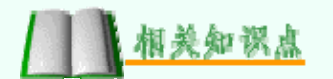

(5) 创建列表后,系统会自动打开"列表"工具栏,如图 1.1.5所示。

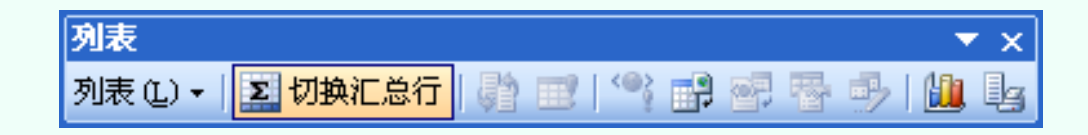

图1.1.5 "列表"工具栏

(6)单击"列表"工具栏中的"切换汇总行"按钮,为列表 添加汇总行,如图1.1.6所示。

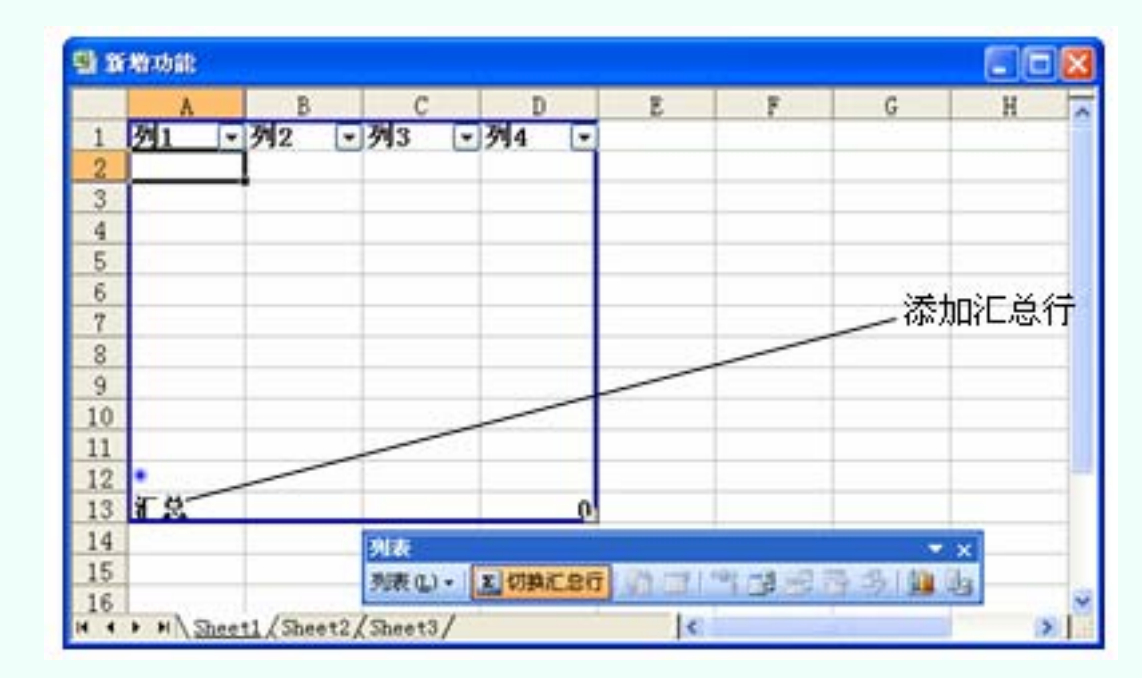

图1.1.6 添加汇总行

新编中文版Excel 2003入门与提高

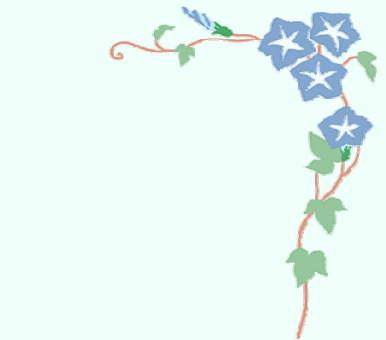

#### (7) 在列表中输入数据,如图1.1.7所示。

| <b>1</b> | 增功能            |            |           |       |   |   |   |   | × |
|----------|----------------|------------|-----------|-------|---|---|---|---|---|
|          | A              | В          | С         | D     | E | F | G | Н | - |
| 1        | 姓名(            | ▼ 英语 [     | • 语文 💽    | 〕高数 💽 |   |   |   |   |   |
| 2        | 李星             | 85         | 85        | 78    |   |   |   |   |   |
| 3        | 刘佳             | 95         | 84        | 84    |   |   |   |   |   |
| 4        | 李洋             | 75         | 95        | 95    |   |   |   |   |   |
| 5        | 陈林             | 76         | 75        | 90    |   |   |   |   |   |
| 6        |                |            |           |       |   |   |   |   |   |
| 7        |                |            |           |       |   |   |   |   |   |
| 8        | *              |            |           |       |   |   |   |   |   |
| 9        | 汇总             |            |           | 4     |   |   |   |   |   |
| 10       |                |            | Ī         |       |   |   |   |   |   |
| 11       |                |            |           |       |   |   |   |   | _ |
| 12       |                |            |           |       |   |   |   |   |   |
| 13       |                |            |           |       |   |   |   |   |   |
| 14       |                |            |           |       |   |   |   |   |   |
| 15       |                |            |           |       |   |   |   |   | ¥ |
| H 4      | ▶ ► <u>She</u> | et1/Sheet2 | 2/Sheet3/ |       | < | 1 | 1 | > |   |

图1.1.7 在列表中输入数据

新编中文版Excel 2003入门与提高

相关知识点

(8)单击B9单元格,在该单元格的右侧即可出现下拉列表按钮,单击此按钮,在弹出的下拉列表中选择"平均值" 选项,如图1.1.8所示。

| 副新          | 増功能               |                    |          |      |   |   |   |   | × |
|-------------|-------------------|--------------------|----------|------|---|---|---|---|---|
|             | A                 | В                  | С        | D    | E | F | G | Н | ~ |
| 1           | 姓名 🔽              | 英语 🔽               | 语文 🔽     | 高数 💽 |   |   |   |   |   |
| 2           | 李星                | 85                 | 85       | 78   |   |   |   |   |   |
| 3           | 刘佳                | 95                 | 84       | 84   |   |   |   |   |   |
| 4           | 李洋                | 75                 | 95       | 95   |   |   |   |   |   |
| 5           | 陈林                | 76                 | 75       | 90   |   |   |   |   |   |
| 6           |                   |                    |          |      |   |   |   |   |   |
| 7           |                   |                    |          |      |   |   |   |   |   |
| 8           | *                 |                    |          |      |   |   |   |   |   |
| 9           | 汇总                |                    |          | 4    |   |   |   |   |   |
| 10          |                   | 无                  |          |      |   |   |   |   |   |
| 11          |                   | 计数                 |          |      |   |   |   |   |   |
| 12          |                   | ]数值计数<br>]最大值      |          |      |   |   |   |   |   |
| 13          |                   | 最小值                |          |      |   |   |   |   |   |
| 14          |                   | -兆和<br> 标准偏差       |          |      |   |   |   |   |   |
| 15          |                   | 方差                 |          |      |   |   |   |   | ~ |
| <b>I4 -</b> | ▶ ▶ ∖ <u>Shee</u> | <u>t1/Sheet2</u> / | (Sheet3/ |      | < |   |   | > | : |

图1.1.8 选择"平均值"选项

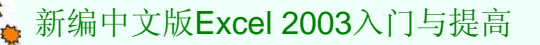

自美知识点

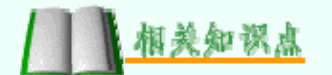

(9)选择此选项后,即可在B9单元格中显示出计算结果,如图1.1.9所示。

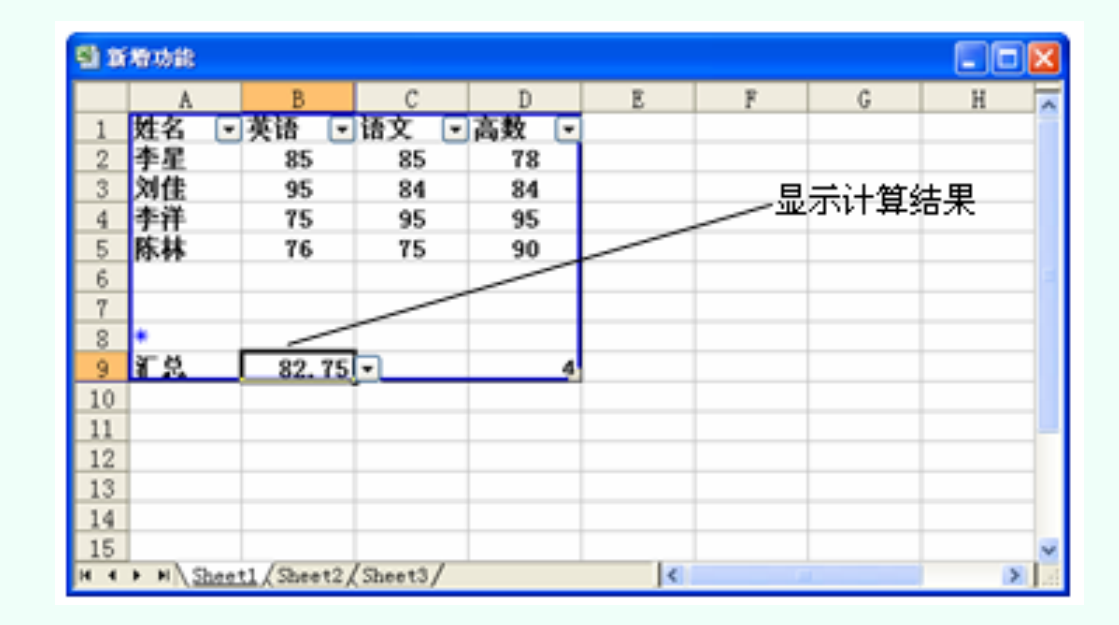

图1.1.9 显示计算结果

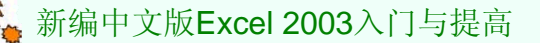

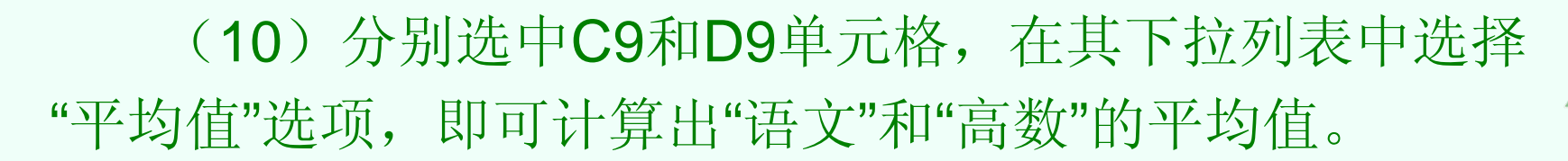

(11)将鼠标放在列表右下角的控制柄中,当鼠标指针 变成 下状时,按住鼠标左键并拖动,可以改变列表的大小,如图1.1.10所示。

| -  | 新増         | 功能             |      |                    |      |         |    |   |          |   |   |   | ×    |
|----|------------|----------------|------|--------------------|------|---------|----|---|----------|---|---|---|------|
|    |            | A              |      | В                  |      | С       | D  |   | E        | F | G | Н | ~    |
| 1  | Ż          | ±名             | •    | 英语                 | •    | 语文 💽    | 高数 | • |          |   |   |   |      |
| 2  | 3          | ▶星             |      | 85                 |      | 85      | 78 |   |          |   |   |   |      |
| 3  | x 🕺        | 唯              |      | 95                 |      | 84      | 84 |   |          |   |   |   |      |
| 4  | 3          | ▶洋             |      | 75                 |      | 95      | 95 |   |          |   |   |   |      |
| 5  | P          | 秭              |      | 76                 |      | 75      | 90 |   |          |   |   |   | ≡    |
| 6  |            |                |      |                    |      |         |    |   |          |   |   |   |      |
| 7  | ·          |                |      |                    |      |         |    |   |          |   |   |   | _    |
| 8  | *          |                |      |                    |      |         |    |   |          |   |   |   | _    |
| 9  | l H        | - <u>H</u>     |      | 82. 1              | 75   |         |    | 4 | <b>_</b> |   |   |   | -0   |
| 10 | 0          |                |      |                    |      |         |    |   |          |   |   |   | _    |
| 1: | 1          |                |      |                    |      |         |    |   |          |   |   |   |      |
| 1: | 2          |                |      |                    |      |         |    |   |          |   |   |   |      |
| 1: | 3          |                |      |                    |      | *****   |    |   | _        |   |   |   |      |
| 14 | 4          | _              |      | . (                | _    |         |    |   | 5        |   |   |   | Υ.   |
| H  | <b>∢ ≻</b> | ▶ \ <u>S</u> ] | heet | : <u>1 /</u> Shee1 | :2 / | Sheet3/ |    |   | <        |   |   | > | 1.:: |

图1.1.10 改变列表大小

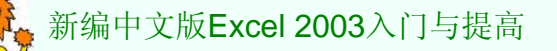

美知识点